## Cabinet du préfet

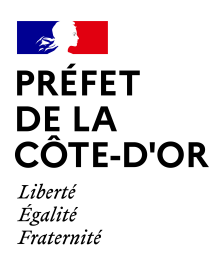

#### Bureau de la représentation de l'État

Dijon, le 30 juin 2021

Affaire suivie par : CMH Tél. : 03.80.44.64.35 Courriel : <u>pref-decorations@cote-dor.gouv.fr</u>

# Dématérialisation de vos demandes de médaille d'honneur agricole (MHA)

## A partir de la promotion du 1er janvier 2022,

uniquement pour les candidats qui résident dans le département de la Côte-d'Or,

#### Vous trouverez toutes les informations sur le site de la préfecture de la Côte-d'Or <u>en cliquant sur le lien</u>

### Comment déposer une demande de médaille d'honneur agricole en ligne ?

### 1) Prérequis informatique

Pour la saisie des dossiers depuis internet, les navigateurs supportés sont :

| Navigateur        | Version minimum |  |
|-------------------|-----------------|--|
| Chrome            | 50              |  |
| Firefox           | 50              |  |
| Internet Explorer | 10              |  |
| Safari            | 10              |  |

### 2 ) Lien de la médaille demandée

Le dépôt des demandes de médaille d'honneur est accessible depuis le portail <u>démarches</u> <u>simplifiées</u>. Pour déposer une demande en ligne, utiliser **le lien ci-dessous.** (Attention : pensez à vérifier que le candidat relève bien de cette médaille)

### Pour la médaille d'honneur agricole :

L'employeur ou le candidat dépose la demande.

La médaille d'honneur agricole est destinée à récompenser l'ancienneté des services honorables effectués par toute personne salariée du secteur agricole et des industries qui s'y rattachent et tirant de cette activité l'essentiel de ses ressources.

### Cliquez sur le lien

#### 3) Connexion au portail Démarches Simplifiées.

Après avoir cliqué sur le lien de la médaille d'honneur qui vous concerne, vous devez vous connecter au portail « démarches simplifiées ».

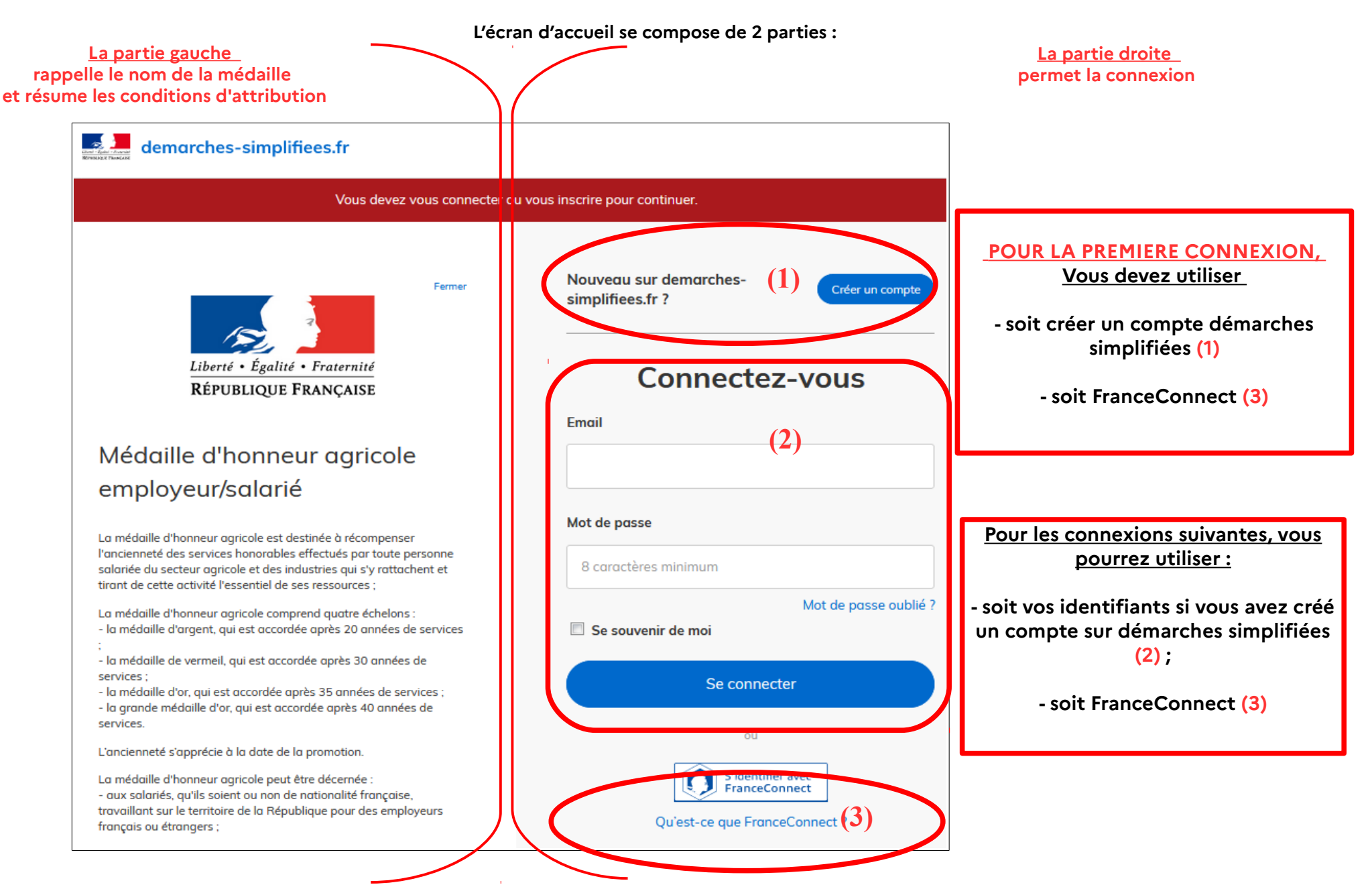

### 4) Vérification de votre adresse courriel

Pour une création de compte ou une vérification de compte, **démarches-simplifiées** vous adressera directement un mail avec un lien d'activation. N'oubliez d'aller voir dans vos spams.

| Avant d'effectuer v | votre démarche, nous avons besoin de vérifier votr          |
|---------------------|-------------------------------------------------------------|
| adresse             | @                                                           |
| Ouvrez votre boîte  | e email, et <b>cliquez sur le lien d'activation</b> dans le |
| message que vou     | s avez reçu.                                                |
|                     |                                                             |

# 4) Saisie du numéro de SIRET de l'employeur

Quelle que soit la médaille d'honneur, c'est le numéro de SIRET de l'employeur qui authentifie le dépôt du dossier.

Après la connexion au portail démarches simplifiées, un nouvel écran vous permet :

| À gauche,                                                                                                    | demarches-simplifiees.fr Dossiers                                                                                                    | Numéro de dossier Q 🛞 🗖                                                                                                    | A droite,                                                               |
|----------------------------------------------------------------------------------------------------|----------------------------------------------------------------------------------------------------|----------------------------------------------------------------------------------------------------|-------------------------------------------------------------------------|
| de vérifier à<br>nouveau la médaille<br>sollicitée et de<br>connaître les<br>conditions<br>d'attributions<br>Pour lire la totalité<br>du texte, utiliser | Connecté.<br>Identifier votre<br>Liberté · Égalité · Fraternité<br>République Epancialse                                                                                                    |                                                                                                    | De saisir le<br>numéro de SIRET<br>de l'employeur<br>puis<br>De valider |
| l'ascenseur de<br>l'écran                                                                                                    | Médaille d'honneur                                                                                                    | Merci de remplir le numéro de SIRET de votre entreprise,<br>administration ou association pour commencer la<br>démarche.<br>Numéro SIRET à 14 chiffres |                                                                         |
|                                                                                                    | La médaille d'honneur agricole est destinée à récompenser<br>l'ancienneté des services honorables effectués par toute personne<br>salariée du secteur agricole et des industries qui s'y rattachent et<br>tirant de cette activité l'essentiel de ses ressources ;<br>La médaille d'honneur agricole comprend quatre échelons :<br>- la médaille d'argent, qui est accordée après 20 années de services<br>;<br>- la médaille de vermeil, qui est accordée après 30 années de<br>services ;<br>- la médaille d'or, qui est accordée après 35 années de services ;<br>- la médaille d'or, qui est accordée après 40 années de<br>services.<br>L'ancienneté s'apprécie à la date de la promotion. | Valider                                                                                                    |                                                                         |

# 5) Vérification des informations et autorisation

Sur l'écran suivant, vous obtenez les informations relatives au numéro de SIRET saisi. Vous pouvez les vérifier et, en cas d'erreur, vous pouvez changer de SIRET en cliquant sur le bouton de gauche.

|                                    | demarches-simplifiees.fr                                                                                                    | Dossiers                                    | Numéro de dossier                       | Q              | 8   |                                                                                                    |
|------------------------------------|----------------------------------------------------------------------------------------------------|---------------------------------------------|-----------------------------------------|----------------|-----|----------------------------------------------------------------------------------------------------|
|                                    | Informations sur l'éte                                                                                                    | ablissement                                 | t                                       |                |     |                                                                                                    |
|                                    | Nous avons récupéré auprès de l'INSEE et d'Info<br>Ces informations seront jointes à votre dossier.                                                                                                    | ogreffe les informations sui                | ivantes concernant votre établissement. |                |     |                                                                                                    |
| Pour changer de<br>numéro de Siret | <ul> <li>MINISTERE DE L'INTERIEUR</li> <li>Siret : 11001401600015</li> <li>Forme juridique : Ministère</li> <li>Libellé NAF : Administration publique géné</li> <li>Code NAF : 8411Z</li> <li>Date de création : 01/03/1983</li> <li>Effectif organisation : 500 à 999 salariés</li> <li>Code effectif : 41</li> <li>Numéro TVA intracommunautaire : FR451:</li> <li>Adresse : MINISTERE DE L INTERIEUR PAR</li> <li>Capital social :</li> </ul> | rale<br>10014016<br>RIS 8 PLACE BEAUVAU 758 | 800 PARIS CEDEX 08 FRANCE               |                |     | Pour accéder au<br>formulaire en<br>ligne, cliquer<br>sur « Continuer<br>avec ces<br>informations » |
|                                    | ballser un autre numéro SINET                                                                                                    |                                             | Continuer avec                          | ces informatio | ons |                                                                                                    |

Un guide de la démarche est à votre disposition en haut de page du formulaire en ligne.